## FortiClient VPN Instructions

Users who already have FortiClient VPN installed should follow these steps to update the settings for Single Sign On (SSO).

1. Open the FortiClient VPN application – it should be configured with the Wilkes VPN connection settings.

| 똏 FortiClient - Zero Trust Fabric Agent                                                  | - | _ |   | ×   |
|------------------------------------------------------------------------------------------|---|---|---|-----|
| File Help                                                                                |   |   |   |     |
| FortiClient VPN                                                                          | * | ٠ | • | € 🔒 |
| Upgrade to the full version to access additional features and receive technical support. |   |   |   |     |
| VPN Name   Username   Password     Connect                                               |   |   |   |     |

2. Click on the 3 lines next to the connection name and choose "Edit the selected connection".

| 🔋 FortiClient - Zero Trust Fabric Agent                                                  | -                           |   | ×    |
|------------------------------------------------------------------------------------------|-----------------------------|---|------|
| ïle Help                                                                                 |                             |   |      |
| FortiClient VPN                                                                          | * 0                         | • | i) 🔒 |
| opgrade to the run version to access additional reactives and receive technical support. |                             |   | _    |
|                                                                                          |                             |   |      |
| VPN Name WilkesVPN VIA Add a new connection                                              | 5                           |   |      |
| Username Edit the selected connection                                                    |                             |   |      |
| Password Delete the selected connect Ed                                                  | dit the selected connection |   |      |
| Connect                                                                                  |                             |   |      |

- 3. Under Single Sign On Settings, check the first 2 boxes\*:
  - Enable Single Sign On (SSO) for VPN Tunnel
  - Use external browser as user-agent for saml user authentication

\*Note: If you do not see these checkboxes displayed, please contact the Help Desk at 570-408-4357 or <u>helpdesk@wilkes.edu</u> for assistance.

| <b></b> | FortiClient - Zero Trust Fabric Agent                                                                                                    | - |   | ×   |
|---------|----------------------------------------------------------------------------------------------------|---|---|-----|
| FIL     | FortiClient VPN                                                                                                    | ٠ | 0 | 6 🔒 |
| , i     | Jpgrade to the full version to access additional features and receive technical support.                                                                                         |   |   |     |
|         | Edit VPN Connection                                                                                                    |   |   |     |
|         | VPN SSL-VPN IPsec VPN XML                                                                                                    |   |   |     |
|         | Connection Name WilkesVPN                                                                                                    |   |   |     |
|         | Description Wilkes VPN                                                                                                    |   |   |     |
|         | Remote Gateway     webvpn.wilkes.edu     *       +Add Remote Gateway     Customize port     10443                                                                                |   |   |     |
|         | Single Sign On Settings Enable Single Sign On (SSO) for VPN Tunnel Use external browser as user-agent for saml user authentication Enable auto-login with Azure Active Directory |   |   |     |
|         | Client Certificate None  Enable Dual-stack IPv4/IPv6 address                                                                                                    |   |   |     |
|         | Cancel Save                                                                                                    |   |   |     |

4. Click Save. This will take you back to the main page, however, the fields to enter a username and password are no longer visible. The only option is Connect.

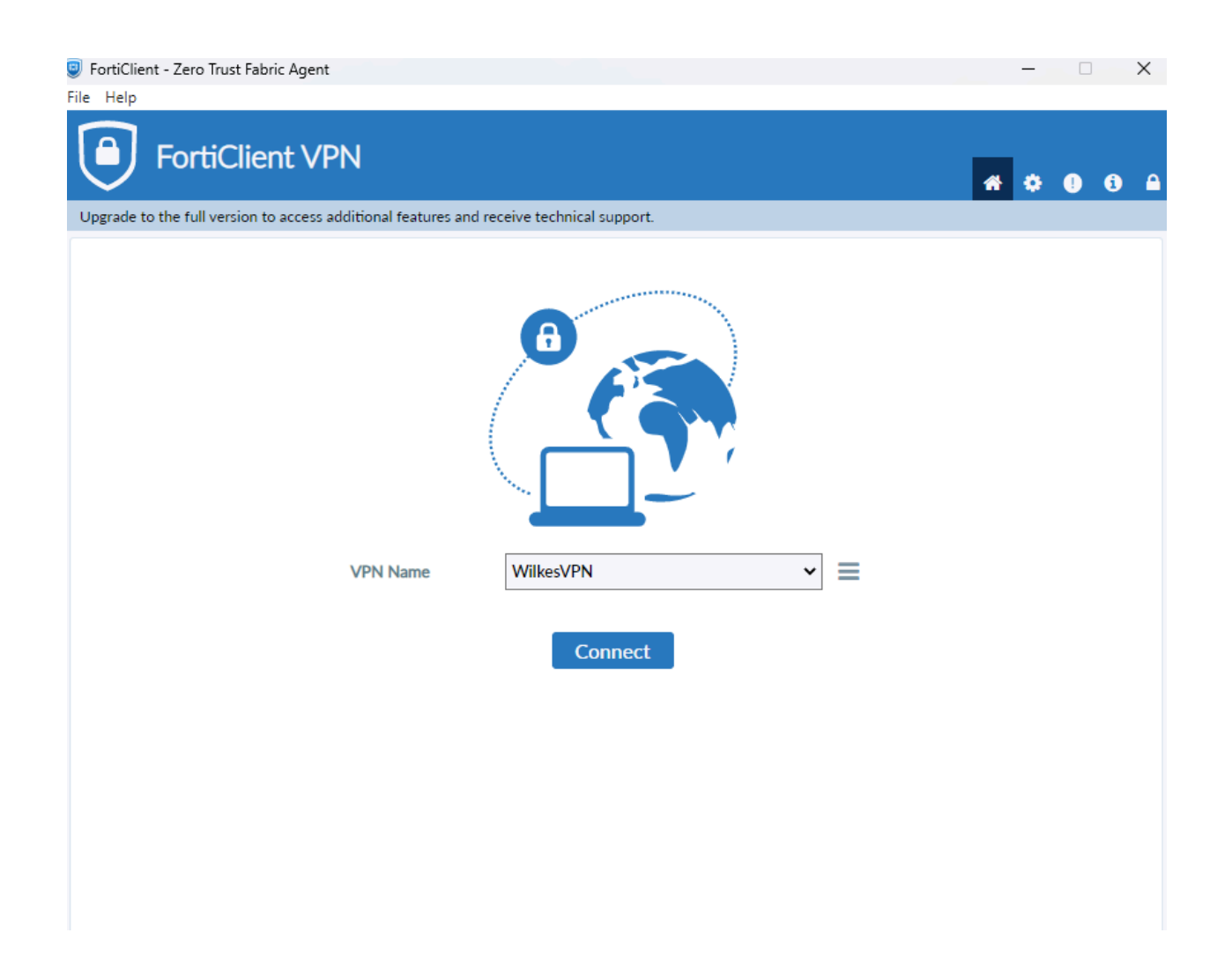

- 5. Click on the Connect button to open your web browser to the Wilkes portal.
- 6. Sign in using your Wilkes credentials.
- 7. Once your connection is authenticated, a message will show in the browser notifying you are connected to the FortiClient VPN and that you can close the browser window.